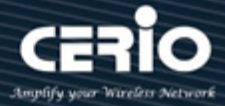

# **CERIO Corporation**

# **IW-100 A1**

eXtreme Wave 2 11n/ac 2.4/5Ghz 2x2 功能型嵌入式 PoE 無 線基地台 (100mW)

> **Quick Start Guide** 快速使用手册

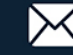

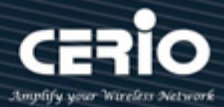

## 目錄

| 1. | 產品主體外觀                  | 3  |
|----|-------------------------|----|
| 2. | 產品主體功能說明                | 5  |
| 3. | 產品崁入面板模組安裝說明            | 6  |
| 4. | 登入 IW-100 A1 管理介面前置作業   | 7  |
| 5. | 登入 IW-100 A1 的 WEB 管理頁面 | 11 |

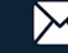

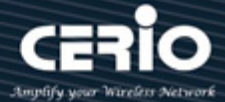

1.產品主體外觀

#### 美規主體

產品正面

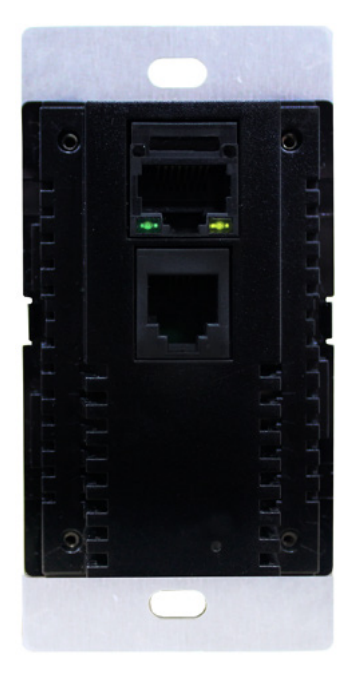

產品側面

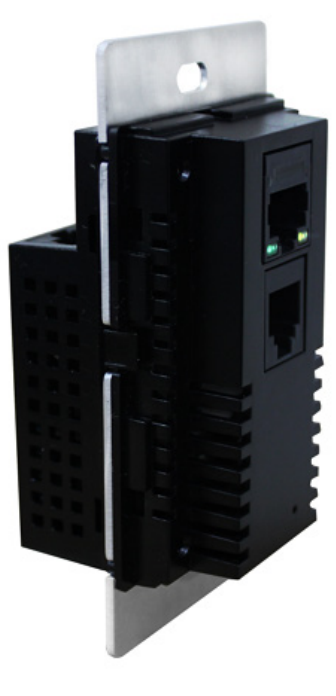

產品背面

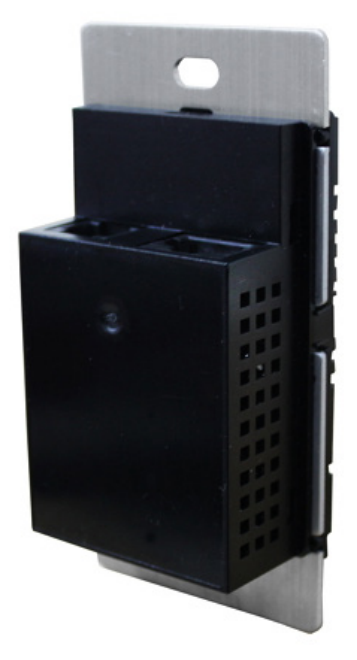

產品正面+飾板

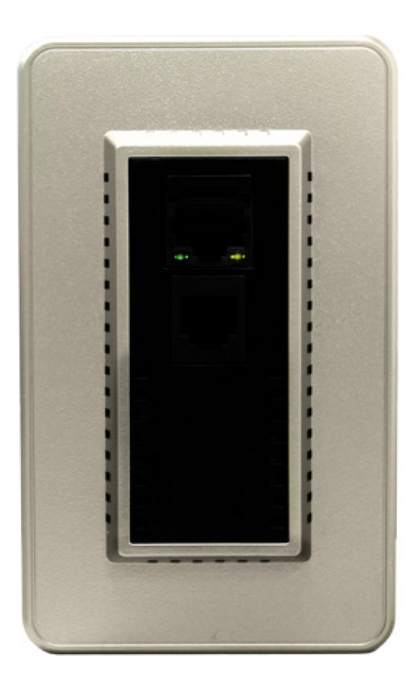

產品側面+飾板

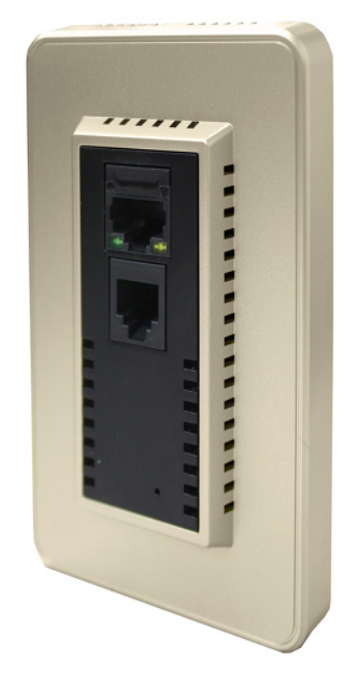

V1.0a

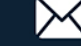

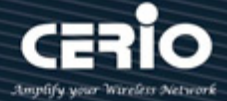

歐規主體

產品正面

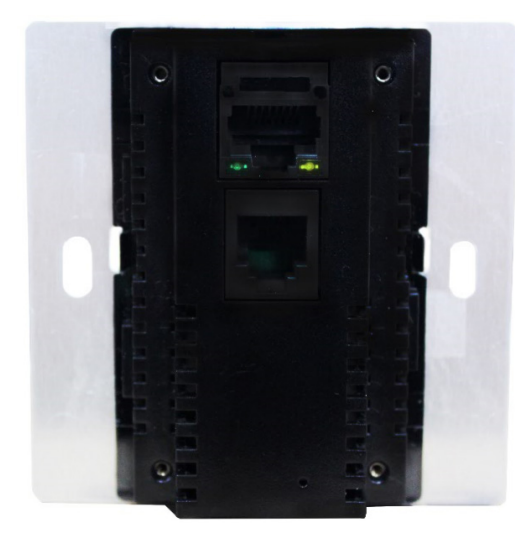

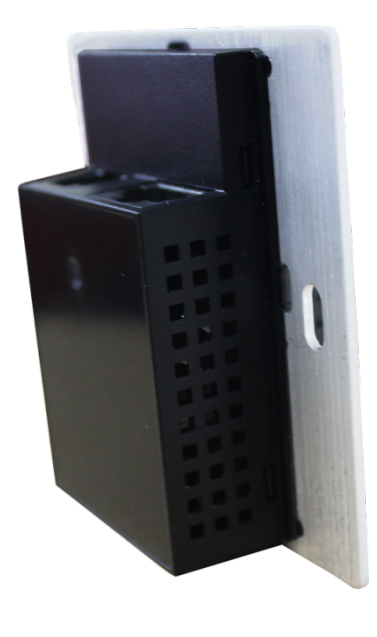

產品側面

產品側面+飾板

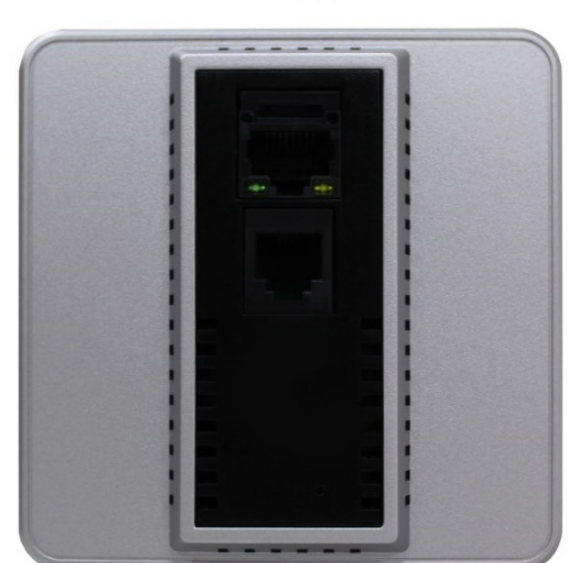

產品正面+飾板

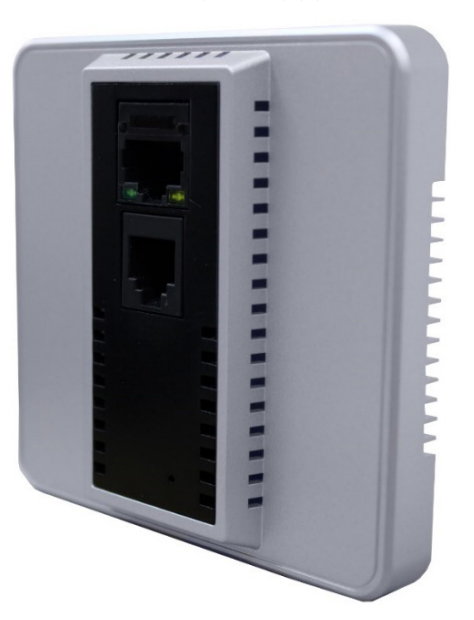

R

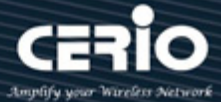

# 2. 產品主體功能說明

#### 產品正面

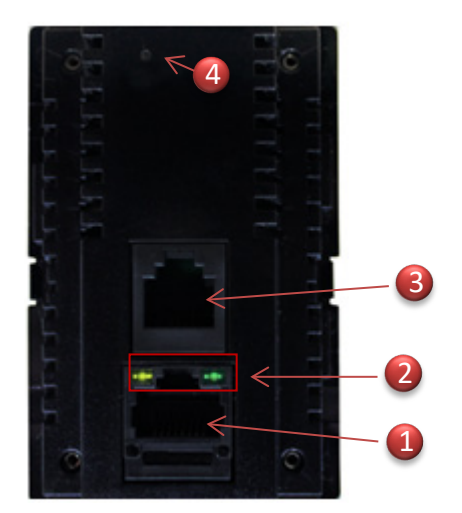

- (1) RJ-45 網路接孔
- (2) Ethernet 作用燈號顯示
  - 右邊亮橘燈為產品正常通電,當進入系統後則熄 滅, 若 RJ-45 連接將閃爍綠燈
  - 左邊恆亮綠燈表示正在開機中,當完成開機程序 則熄滅,按壓 Reset 按鈕出現閃爍表示已回復出廠 預設值
- (3) RJ-11 電話接孔
- (4) Reset 回復出廠預設值(在通電下請按壓約 15 秒)

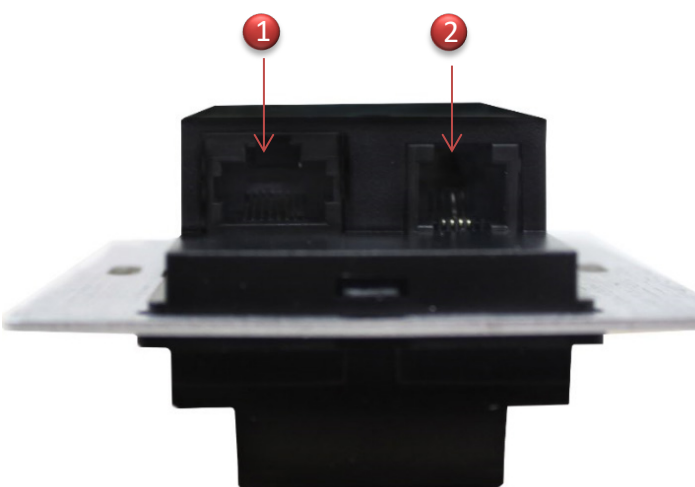

- (1) Ethernet 網路連接孔,主資料來源輸入+ PoE 輸入
- (2) RJ-11 主來源電話線連接輸入孔

產品背面

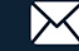

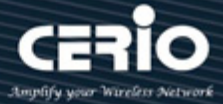

## 3. 產品嵌入面板模組安裝說明

步驟1:將準備好崁入式無線基地台模組(主體)準備鎖入牆壁上的預埋盒

步驟 2: 將牆內網路線(已事前件佈具有 PoE 的網路線)接至 IW-100 A1 後方網路連接埠

步驟3:確認欲安裝崁入的牆面位置,將崁入式無線基地台模組(主體)利用兩個螺絲鎖入固定於 牆內預埋盒上。

步驟 4: 於牆面上蓋上崁入式無線基地台(主體)前飾面板, 即完成安裝程序

#### 如下示意圖說明

#### ■美規嵌入面板模組

美國/日本/台灣 普遍使用

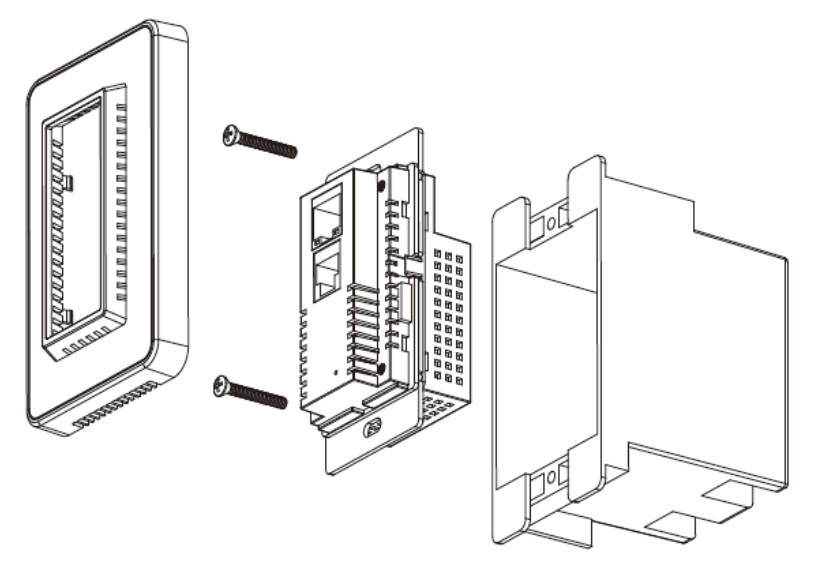

■歐規嵌入面板模組

歐洲/中國/香港 普遍使用

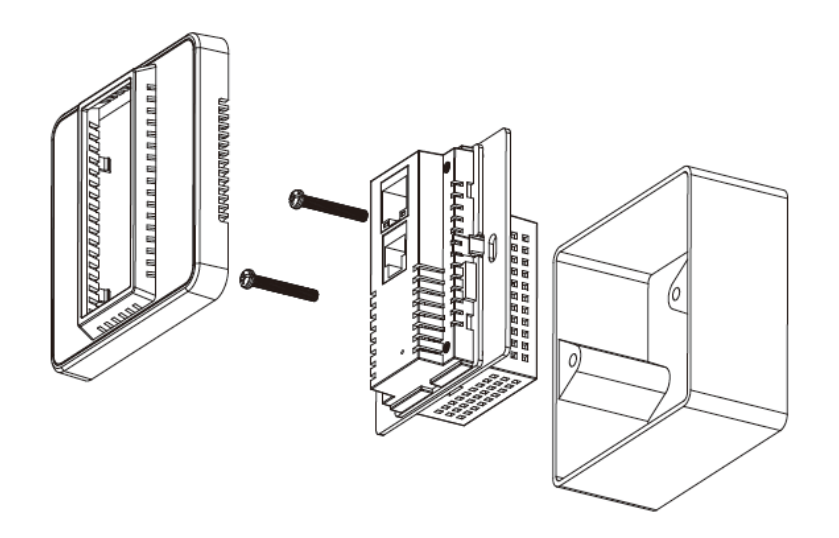

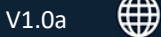

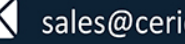

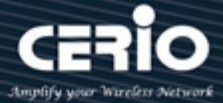

# 4. 登入 IW-100 A1 管理介面前置作業

#### Windows 7 作業系統為例

為了進入 CenOS5.0 軟體的管理頁面, 則電腦 IP 網段必須與 CenOS5.0 軟體的網段相同, 才有辦法 透過瀏覽器登入管理頁面進行設定。而手動設定 IP 時您必須先至使用者電腦中變更 TCP/IP 協定, 但請注意 PC / NOTEBOOK 的 IP 位址千萬不可與 CenOS5.0 軟體的本機區域網路中的網路 設備或 PC / NOTEBOOK 使用相同的 IP 位址,以免發生 IP 位址衝突的狀況。以下步驟將協 助您完成登入 CenOS5.0 軟體的設定頁面。

步驟 1: 請點擊螢幕右下方的網路運作小圖示,如下圖,再點擊"開啟網路和共用中心", 進入設定頁面

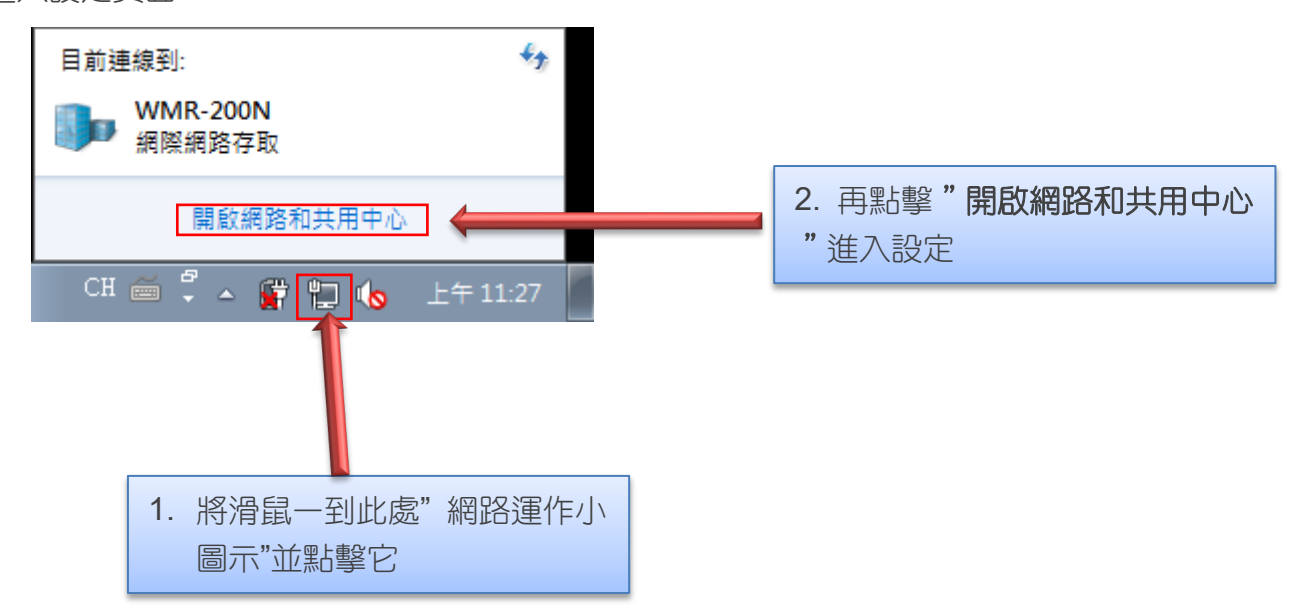

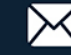

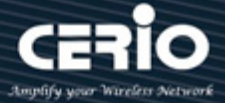

| ○○○○ ✓ ¥ 《 所有控制台項目 | ▶ 網路和共用中心 ▼ 47 第                      | 寝事控制台 👂                  |
|--------------------|---------------------------------------|--------------------------|
| 控制台首頁              | 檢視您基本的網路資訊並設定連約                       | <b>€</b>                 |
| 管理無線網路<br>變更介面卡設定  | 🧶 —— 🦫 —                              | 檢視完整網路圖<br>検視完整網路圖       |
| 變更進階共用設定           | WMR-200N<br>(2=田・空)(4)                | 網際網路                     |
|                    | 檢視作用中的網路                              | 連線或中斷連線                  |
|                    | WMR-200N<br>工作場所網路                    | 存取頍型: 網際網路<br>連線: 🔋 區域連線 |
|                    | 變更網路設定                                |                          |
|                    | 設定新的連線或網路<br>設定無線、寬頻、撥號、臨機操作          | 或 VPN 連線; 或設定路由器或存取點。    |
|                    | 連線到網路<br>連線或重新連線到無線、有線、撥              | 號或 VPN 網路連線。             |
| 請參閱                | 選擇家用群組和共用選項<br>存取位於其他網路電腦的檔案和印        | 表機,或變更共用設定。              |
| HomeGroup          | ▲ 医難排解問題                              |                          |
| Windows 防火牆        | 20.34.37.74-191.84<br>診斷與修復網路問題,或取得疑難 | 排解資訊。                    |
| 網際網路選項             |                                       |                          |

步驟 2: 當進入網路共用中心後, 在左邊目錄部分找出"變更介面卡設定"點擊進入

步驟 3: 進入變更介面卡設定則會出現以下圖示,將滑鼠移到"區域連線"後按下右鍵點擊 內容

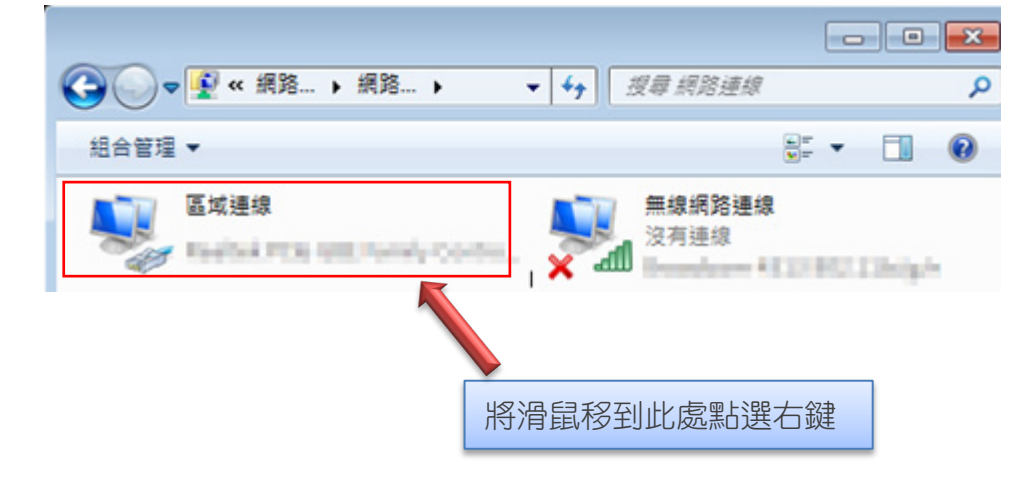

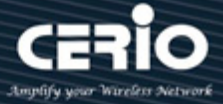

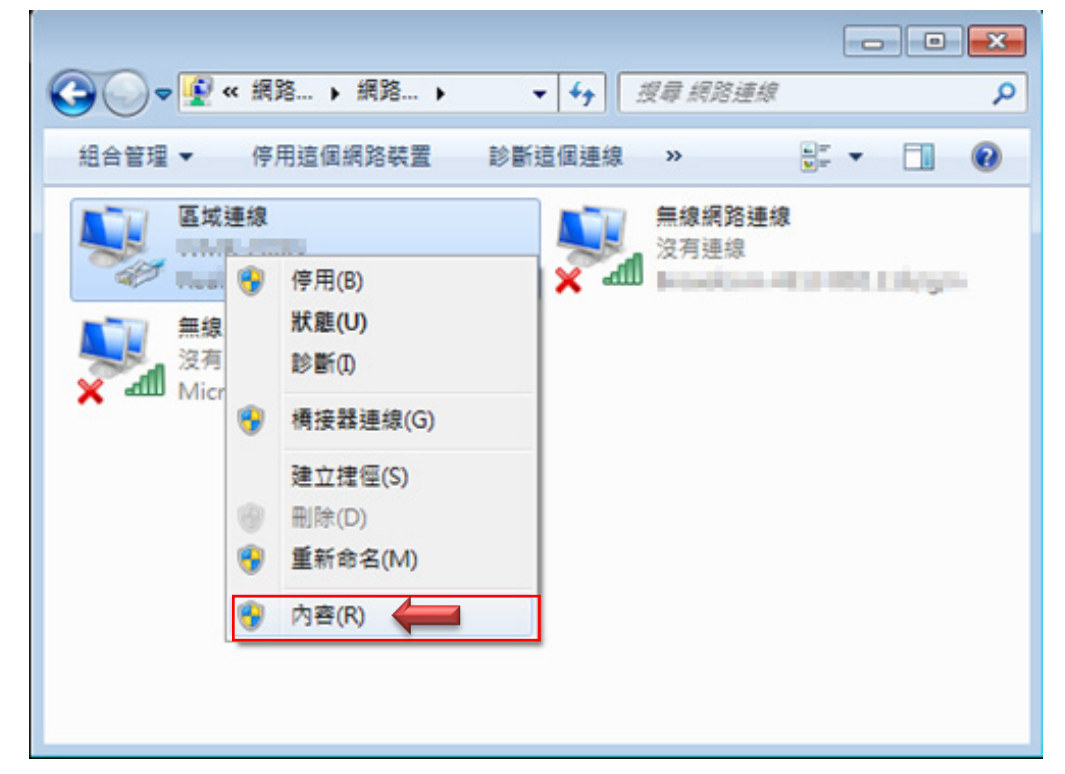

步驟 4:出現右鍵選單後,點擊選單下方的"內容"(如下圖所示)將進入設定 TCP/IP。

步驟 5: 進入後再"這個連線使用下列項目"內找出"網際網路通訊協定第4版(TCP/IPv4) "選項點擊兩下進入編輯。

| 📱 區域連線 內容                                                                                                    |  |  |  |
|----------------------------------------------------------------------------------------------------|--|--|--|
| 網路功能 共用                                                                                                    |  |  |  |
| 連線方式:                                                                                                    |  |  |  |
| 👰 Realtek PCIe GBE Family Controller                                                                                                    |  |  |  |
| 設定(C)<br>這個連線使用下列項目(Q):                                                                                                    |  |  |  |
| <ul> <li>✓ 「Client for Microsoft Networks</li> <li>✓ □ QoS 封包排程器</li> <li>✓ □ □ File and Printer Sharing for Microsoft Networks</li> <li>✓ ▲ 網際網路通訊協定第 6 版 (TCP/IPv6)</li> </ul> |  |  |  |
| <ul> <li>✓ ▲ 網際網路通訊協定第 4 版 (TCP/IPv4)</li> <li>✓ ▲ Link-Layer Topology Discovery Mapper I/O Driver</li> <li>✓ ▲ Link-Layer Topology Discovery Responder</li> </ul>               |  |  |  |
| 安裝(M) 解除安裝(D) 內容(B)<br>描述<br>傳輸控制通訊協定/網際網路通訊協定(TCP/IP)。這是預<br>設的廣域網路通訊協定,提供不同網路之間的通訊能<br>力。                                                                                      |  |  |  |
| 確定 取消                                                                                                    |  |  |  |

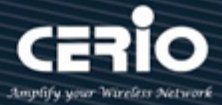

步驟 6:點擊 TCP/IPv4 將進入 PC 或筆電的 IP 位址設定頁面,預設為自動取得 IP 位址, 我們將它改為"使用以下的 IP 位址", 並在 IP 欄位打入與 CenOS5.0 軟體的同網段 IP 位址, 例如 CenOS5.0 軟體的預設 IP 為 192.168.2.254, 則 PC 或筆電的 IP 為者可以設定 192.168.2.x , x 可設定 1~至 253 之間的數值。以下圖為例,完成設定。

| 網際網路通訊協定第 4 版 (TCP/IPv4) - 內容                           |                     |  |  |  |
|---------------------------------------------------------|---------------------|--|--|--|
| 一般                                                      |                     |  |  |  |
| 如果您的網路支援這項功能,您可以取得自動指派的 IP 設定。否则,您必須詢問網路系統管理員正確的 IP 設定。 |                     |  |  |  |
| ◎ 自動取得 IP 位址(0)                                         |                     |  |  |  |
| - • • 使用下列的 IP 位址 (S):                                  |                     |  |  |  |
| IP 位址①:                                                 | 192.168.2.100       |  |  |  |
| 子網路遮罩(U):                                               | 255 . 255 . 255 . 0 |  |  |  |
| 預設閘道( <u>D</u> ):                                       | · · ·               |  |  |  |
| ● 自動取得 DNS 伺服器位址(B)                                     |                     |  |  |  |
| ● 使用下列的 DNS 伺服器位址(E)                                    | :                   |  |  |  |
| 慣用 DNS 伺服器(P):                                          |                     |  |  |  |
| 其他 DNS 伺服器 ( <u>A</u> ):                                |                     |  |  |  |
| 🥅 結束時確認設定①                                              | 進階(型)               |  |  |  |
|                                                         | 確定 取消               |  |  |  |

接下來請開啟您的 Internet Explorer 或 Firefox 瀏覽器並於 URL 網址列中輸入 CenOS5.0 軟 體的預設的 IP 位址:http://192.168.2.254, 然後按下鍵盤「Enter」鍵以開啟 CenOS5.0 軟體 的 WEB 管理介面。

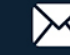

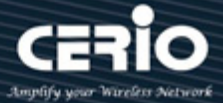

### 5. 登入 IW-100 A1 的 WEB 管理頁面

接下來請開啟您的 Internet Explorer 或 Firefox 瀏覽器並於 URL 網址列中輸入 IW-100 A1 預 設的 IP 位址: http://192.168.2.254, 然後按下鍵盤「Enter」鍵以開啟 IW-100 A1 的 WEB 管理介面。

| □ IW-100 A1 × |               |   | $\times$ | +             |  |
|---------------|---------------|---|----------|---------------|--|
| $\leftarrow$  | $\rightarrow$ | Ö |          | 192.168.2.254 |  |

▶ 成功登入管理介面後將出現 IW-100 A1 的 WEB 登入畫面,請在使用者名稱欄位中輸 入 "root",密碼鍵入 "default",然後按「確定」即可登入管理介面。

| Windows 安全性 × Microsoft Edge                                   |    |  |  |
|----------------------------------------------------------------|----|--|--|
| ー<br>伺服器 192.168.2.254 正要求您提供使用者名稱與密碼。伺服<br>器回報它是來自 IW-100_A1。 |    |  |  |
| 警告:將在不安全的連線上使用基本驗證來傳送您的使用者名<br>稱與密碼。                           |    |  |  |
| 使用者名稱                                                          |    |  |  |
| 密碼                                                             |    |  |  |
| 確定                                                             | 取消 |  |  |
|                                                                |    |  |  |

請使用預設使用者名稱" root"與預設密碼" default" 進行登入

軟體詳細功能操作說明請參考使用者手冊

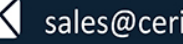